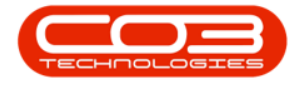

We are currently updating our site; thank you for your patience.

## SERVICE

## **WORK ORDERS - LOANS**

You can request a **loan machine** to be issued and sent out to a client whilst their machine is being repaired.

The **Loan Unit Request** can only be requested against a <u>work order linked to</u> <u>a call</u> and where the work order item, equipment or location, is linked to a contract.

The loan unit <u>must</u> be returned before the call can be **closed**.

Meter readings should be taken <u>before issuing</u> and <u>on collection of</u> the loan unit, to keep track of copies made, whilst the unit is with the client.

Delivery and Collection Notes can be printed to authorise the delivery and collection of the loan unit.

Loan machines must be **Internal Assets**. The system will assist in converting a stock item to an asset, where required.

```
Ribbon Access: Service > Work Orders
```

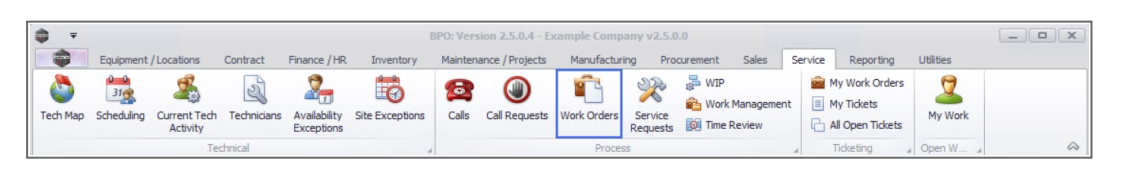

- 1. The **Work Order Listing** screen will be displayed.
- 2. Select the **Site** where the work order was issued.
  - The example has **Durban** selected.
- 3. Set the **Status** to **Open**.

Help v2024.5.0.7/1.0 - Pg 1 - Printed: 21/08/2024

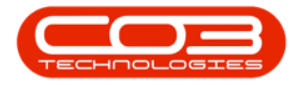

- 4. Click on the **row** of the work order you wish to raise a **loan request** against.
- 5. Click on the **Loans** tile.

| Edit Delete Vi       | iew Close Comple | te Reinsta   | te 🙀 Save L   | ayout paces • Print Export Core             |            | Find WO Reports          |             |            |              |            |
|----------------------|------------------|--------------|---------------|---------------------------------------------|------------|--------------------------|-------------|------------|--------------|------------|
| Maintain             | a Proce          | ss           | J Forma       | at a Print a                                | Current 3  | A Reports                |             |            |              |            |
| s II                 |                  |              |               |                                             |            |                          |             |            |              |            |
| r text to search P   | WOCode           | WOType       | CallReference | Description                                 | Capitalise | CallDesc                 | RequestDate | Priority I | Invoiceable  | ProjectRef |
| nctions              | ₽ 8 <b>0</b> 0   | 8 <b>0</b> 0 | * <b>0</b> ¢  | * <b>D</b> ¢                                | R C        | * <b>0</b> ¢             | =           |            | 1 <b>0</b> 0 | * C        |
|                      | · WO0006238      | PR           |               | Test PQ Source Type Work Order              | No         |                          | 14/11/2021  | 5 1        | No           |            |
| Time                 | · WO0006239      | PR           |               | Rollers need replacing                      | No         |                          | 11/11/2021  | 3 1        | No           | PR.300004  |
|                      | WO0006240        | SM           |               | WS - Weekly Service                         | No         |                          | 16/11/2021  | 2 1        | No           | PR.300004  |
|                      | · WO0006241      | SM           |               | WS - Weekly Service                         | No         |                          | 16/11/2021  | 2 1        | No           | PRJ00004   |
| Services             | · WO0006242      | SERV         |               | 1MMS - 1 Month Machine Service              | No         |                          | 16/11/2021  | 2 1        | No           | PR.300004  |
|                      | · WO0006243      | SM           |               | WS - Weekly Service                         | No         |                          | 16/11/2021  | 2 1        | No           | PR.300004  |
|                      | 4 · WO0006245    | SM           |               | WS - Weekly Service                         | No         |                          | 23/11/2021  | 2 1        | No           | PRJ00004   |
| Third Party Services | · WO0006246      | SM           |               | BathBinMaint - Bathroom Bin Maintenance     | No         |                          | 23/11/2021  | 2 1        | No           | PR.300004  |
|                      | WO0006247        | SM           |               | BathBinMaint - Bathroom Bin Maintenance     | No         |                          | 23/11/2021  | 2 1        | No.          | PRJ00004   |
|                      | WO0006248        | SM           |               | WS - Weekly Service                         | No         |                          | 23/11/2021  | 2 1        | 10           | PRJ00004   |
| Dante                | VO0006249        | SM           |               | BathBinMaint - Bathroom Bin Maintenance     | No         |                          | 23/11/2021  | 2 1        | No.          | PRJ00004   |
| arts                 | ▶ E WO0006250    | REP          | CN0005298     | Paper not feeding through rollers           | No         | Paper not feeding thro   | 14/12/2021  | 3 1        | 4o           |            |
|                      |                  | ITS          | CN0005299     | Paper keeps on jamming in machine           | No         | Paper keeps on jammin    | 18/01/2022  | 3 1        | 40           |            |
|                      |                  | REP          | CN0005300     | Printer displaying error code               | No         | Printer displaying error | 18/01/2022  | 3 1        | 4o           |            |
| oans                 |                  | PR           | CN0005301     | Replace part - current faulty               | No         | Replace part - current   | 18/01/2022  | 3 1        | 40           |            |
|                      |                  | IMP          | CN0005302     | New machine implementation. Installation    | No         | New machine implemen     | 24/01/2022  | 1 1        | 40           |            |
|                      | → WO0006257      | NDS          | CN0005274     | PROJ406OR002                                | No         | PROJ406OR002             | 19/01/2022  | 2 1        | 40           |            |
| Swap Outs            | · WO0006258      | SERV         | CN0005303     | Drum replacement required                   | No         | Drum replacement req     | 31/01/2022  | 2 1        | 40           |            |
|                      | · WO0006259      | REP          | CN0005303     | Post Contract machine repair                | No         | Drum replacement req     | 16/02/2022  | 2 1        | /es          |            |
|                      | · WO0006260      | REP          | CN0005304     | Loan unit required while main unit is being | No         | Loan unit required whil  | 15/03/2022  | 3 1        | ło           |            |
| Meters               |                  |              |               |                                             |            |                          |             |            |              |            |

6. The Loan Requests for WO Code [work order code] screen will be displayed.

#### **REQUEST LOAN UNIT**

7. Click on **Add**.

Short cut key: Right click to display the All groups menu list. Click on Add.

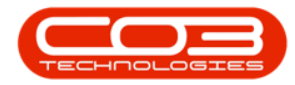

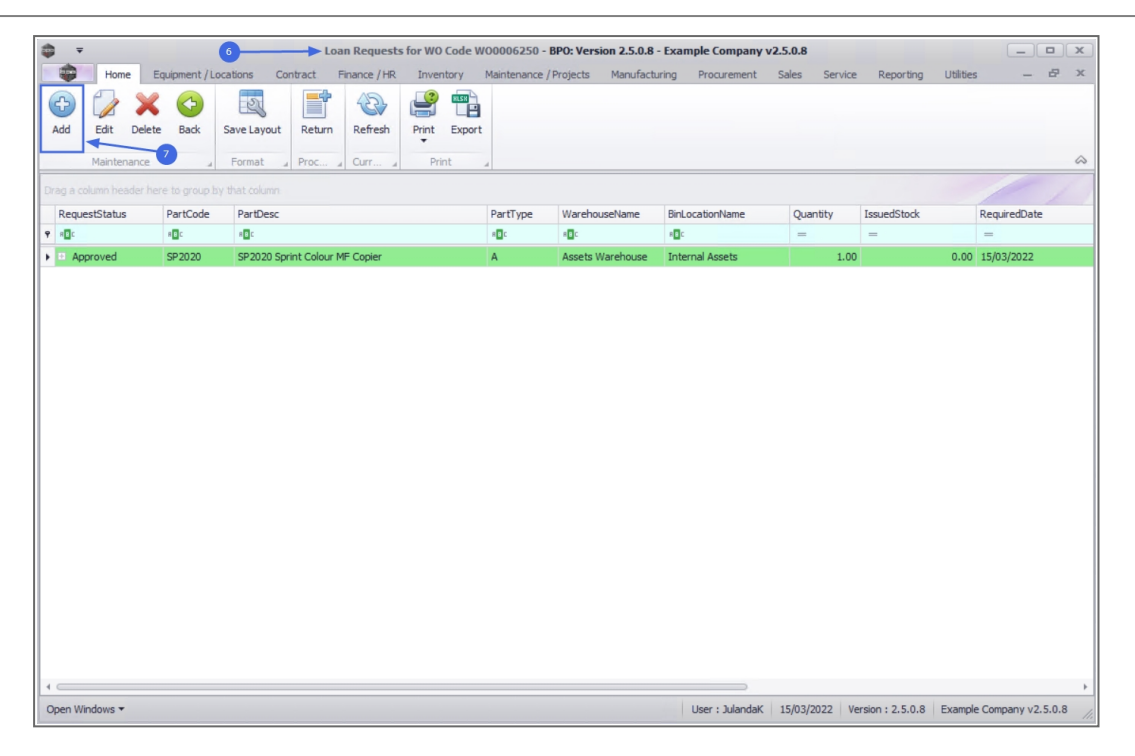

- 8. The **Part Requests** screen will be displayed.
  - BOM or Parts: Click on the Parts radio button.
  - Work Order: The work order number will be auto populated with the work order <u>initially</u> selected.
  - Part: Click on the search button to display the Select a part for this work order screen.
    - i. Click on the **row** of the **part** you wish to request a **loan unit** for.
    - ii. Click on **OK**.

**Note** that the loan item selected, should preferably be the same model as the item being repaired, to ensure minimum usage disruption during the loan period.

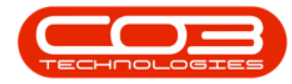

| Home                                                                   | Equipment / Locations | 8<br>Contract Fina | Part Reque                                                                                                    | ry Maintenance / Projects Manu                                                                                                    | e Company v2.5.0.8<br>facturing Procurer                                      | nent Sales                            | Service Reporting Uti                                                                                                | ilities - 6                                                 |
|------------------------------------------------------------------------|-----------------------|--------------------|----------------------------------------------------------------------------------------------------|----------------------------------------------------------------------------------------------------|-------------------------------------------------------------------------------|---------------------------------------|----------------------------------------------------------------------------------------------------|-------------------------------------------------------------|
| ave Back                                                               |                       |                    | P                                                                                                    |                                                                                                    |                                                                               |                                       |                                                                                                    |                                                             |
|                                                                        | _                     |                    | 4                                                                                                    | - Carlos - L                                                                                                    |                                                                               |                                       |                                                                                                    |                                                             |
|                                                                        | BOM O                 | Parts 🔘            | Select a par                                                                                                    | t for this work order                                                                                                    |                                                                               |                                       |                                                                                                    |                                                             |
| Work Order                                                             | WO0006250             |                    | Home                                                                                                    |                                                                                                    |                                                                               |                                       |                                                                                                    |                                                             |
| Part                                                                   |                       | • 0                |                                                                                                    | S.                                                                                                    |                                                                               |                                       |                                                                                                    |                                                             |
| Description                                                            |                       | r.                 | Ok Back                                                                                                    | Save Lavout                                                                                                    |                                                                               |                                       |                                                                                                    |                                                             |
| Description                                                            |                       |                    |                                                                                                    |                                                                                                    |                                                                               |                                       |                                                                                                    |                                                             |
|                                                                        |                       |                    | Process                                                                                                    | a Format a                                                                                                    |                                                                               |                                       |                                                                                                    |                                                             |
|                                                                        |                       |                    | Drag a column he                                                                                                    |                                                                                                    |                                                                               |                                       |                                                                                                    |                                                             |
| Quantity                                                               | 1 🗍 🍍                 |                    | PartCode                                                                                                    | Description                                                                                                    | Rate                                                                          | Status Pa                             | rtType CatDescription                                                                                                | TaxType                                                     |
| Warehouse                                                              |                       | 0 *                | <b>Υ</b> # <b>⊡</b> ¢                                                                                                    | 10:                                                                                                    | =                                                                             | *Oc *O                                | · · · · · · · · · · · · · · · · · · ·                                                                                | 100                                                         |
| warenouse                                                              |                       | ~                  | SP 1020                                                                                                    | Copier                                                                                                    | 15.00                                                                         | A A                                   | Hardware                                                                                                    | VAT                                                         |
| Required Date                                                          | 14/03/2022 -          |                    | SP1414                                                                                                    | SP 1414 Copier                                                                                                    | 15.00                                                                         | A A                                   | Hardware                                                                                                    | VAT                                                         |
| Assigned To                                                            | Julanda Kessler       | -                  | SP1717MFC                                                                                                    | SP1717 Multi Functional Copier                                                                                                    | 15.00                                                                         | A A                                   | Hardware                                                                                                    | VAT                                                         |
| Dogworted Pu                                                           | Bianca Du Toit        | •                  | CD 10 10                                                                                                    | Sprint copier                                                                                                    | 15.00                                                                         | A A                                   | Hardware                                                                                                    | VAT                                                         |
| Requested by                                                           |                       |                    | 3-1010                                                                                                    |                                                                                                    |                                                                               |                                       |                                                                                                    | 101                                                         |
| roual Managor                                                          |                       | 0                  | SP19-123456                                                                                                    | SP19-12 Colour Copier                                                                                                    | 15.00                                                                         | A A                                   | Hardware                                                                                                    | VAT                                                         |
| proval Manager                                                         |                       | ٩                  | SP 19-123456<br>SP 19-123456                                                                                                    | SP 19-12 Colour Copier<br>SP 19 19 Sprint Colour MFC                                                                                                    | 15.00                                                                         | A A A                                 | Hardware                                                                                                    | VAT                                                         |
| roval Manager<br>Comment                                               |                       | <u> </u>           | SP 1913<br>SP 19-123456<br>SP 1919<br>SP 2020                                                                                                    | SP 19-12 Colour Copier<br>SP 19 19 Sprint Colour MFC<br>SP 20 20 Sprint Colour MF Copier                                                                                                    | 15.00<br>15.00<br>15.00                                                       | A A<br>A A<br>A A                     | Hardware<br>Hardware<br>Sprint Copiers                                                                               | VAT<br>VAT<br>VAT                                           |
| roval Manager<br>Comment                                               |                       |                    | SP 1918<br>SP 19-123456<br>SP 1919<br>SP 2020<br>SP 204                                                                                               | SP 19-12 Colour Copier<br>SP 19 19 Sprint Colour MFC<br>SP 20 20 Sprint Colour MF Copier<br>SP 20 4 Colour Copier                                                                                                    | 15.00<br>15.00<br>15.00<br>15.00                                              | A A<br>A A<br>A A<br>A A              | Hardware<br>Hardware<br>Sprint Copiers<br>Hardware                                                                   | VAT<br>VAT<br>VAT<br>VAT                                    |
| oroval Manager<br>Comment                                              |                       | P                  | SP 1818<br>SP 19-123456<br>SP 1919<br>SP 2020<br>SP 204<br>SP 2121                                                                                    | SP 19-12 Colour Copier<br>SP 19 19 Sprint Colour MFC<br>SP 2020 Sprint Colour MF Copier<br>SP 204 Colour Copier<br>SP 2121 Copier                                                                                                    | 15.00<br>15.00<br>15.00<br>15.00<br>15.00                                     | A A A A A A A A A A A A A A A A A A A | Hardware<br>Hardware<br>Sprint Copiers<br>Hardware<br>Hardware                                                       | VAT<br>VAT<br>VAT<br>VAT<br>VAT                             |
| comment                                                                |                       | <u>م</u>           | SP 1918<br>SP 19-123456<br>SP 1919<br>SP 2020<br>SP 204<br>SP 2121<br>SP 220                                                                          | SP 19-12 Colour Copier<br>SP 1919 Sprint Colour MFC<br>SP 2020 Sprint Colour MFC Copier<br>SP 204 Colour Copier<br>SP 2121 Copier<br>SP 220 Machine                                                                                      | 15.00<br>15.00<br>15.00<br>15.00<br>15.00<br>15.00                            | A A A A A A A A A A A A A A A A A A A | Hardware<br>Hardware<br>Sprint Copiers<br>Hardware<br>Hardware<br>Hardware                                           | VAT<br>VAT<br>VAT<br>VAT<br>VAT<br>VAT                      |
| Comment                                                                |                       | <u>م</u>           | SP 1818<br>SP 19-123456<br>SP 1919<br>▶ SP 2020<br>SP 204<br>SP 220<br>SP 220<br>SP 500                                                               | SP 19-12 Colour Copier<br>SP 1919 Sprint Colour MFC<br>SP 2020 Sprint Colour MF Copier<br>SP 2014 Colour Copier<br>SP 2121 Copier<br>SP 220 Machine<br>Sprint Colour Copier                                                              | 15.00<br>15.00<br>15.00<br>15.00<br>15.00<br>15.00<br>15.00                   | A A A A A A A A A A A A A A A A A A A | Hardware<br>Hardware<br>Sprint Copiers<br>Hardware<br>Hardware<br>Hardware<br>Hardware                               | VAT<br>VAT<br>VAT<br>VAT<br>VAT<br>VAT<br>VAT               |
| Comment<br>Billable                                                    |                       | J<br>Is Loan 🗹     | SP 1818<br>SP 19-123456<br>SP 19-123456<br>SP 1919<br>SP 200<br>SP 204<br>SP 2121<br>SP 220<br>SP 500<br>SP 5161                                      | SP 19-12 Colour Copier<br>SP 1919 Sprint Colour MFC<br>SP 2020 Sprint Colour MF Copier<br>SP 204 Colour Copier<br>SP 2121 Copier<br>SP 210 Addrine<br>Sprint Colour Copier<br>SP 6161 Sprint Copier                                      | 15.00<br>15.00<br>15.00<br>15.00<br>15.00<br>15.00<br>15.00<br>15.00          | A A A A A A A A A A A A A A A A A A A | Hardware<br>Hardware<br>Sprint Copiers<br>Hardware<br>Hardware<br>Hardware<br>Hardware<br>Hardware                   | TAV<br>TAV<br>TAV<br>TAV<br>TAV<br>TAV<br>TAV               |
| Comment<br>Billable                                                    |                       | Is Loan 🗹          | SP19133<br>SP19-123456<br>SP19-123456<br>SP1919<br>SP200<br>SP204<br>SP202<br>SP500<br>SP6161<br>SP902                                                | SP 19-12 Colour Copier<br>SP 1919 Sprint Colour MFC<br>SP 2020 Sprint Colour MFC Copier<br>SP 204 Colour Copier<br>SP 2121 Copier<br>SP 2121 Copier<br>SP 2120 Machine<br>Sprint Colour Copier<br>SP 6161 Sprint Copier<br>SP 902 Copier | 15.00<br>15.00<br>15.00<br>15.00<br>15.00<br>15.00<br>15.00<br>15.00<br>15.00 | A A A A A A A A A A A A A A A A A A A | Hardware<br>Hardware<br>Sprint Copiers<br>Hardware<br>Hardware<br>Hardware<br>Hardware<br>Hardware<br>Hardware       | VAT<br>VAT<br>TAV<br>TAV<br>TAV<br>TAV<br>TAV<br>TAV<br>TAV |
| Requested by<br>proval Manager<br>Comment<br>Billable<br>nder Warranty |                       | P<br>Is Loan 🗹     | SP 19-123456<br>SP 19-123456<br>SP 19-123456<br>SP 204<br>SP 204<br>SP 204<br>SP 204<br>SP 204<br>SP 200<br>SP 500<br>SP 6161<br>SP 902<br>SP 45T COD | SP 19-12 Colour Copier<br>SP 1919 Sprint Colour MFC<br>SP 2020 Sprint Colour MFC Copier<br>SP 204 Colour Copier<br>SP 2121 Copier<br>SP 2121 Copier<br>SP 216 Sprint Copier<br>SP 302 Copier<br>SP 302 Copier                            | 15.00<br>15.00<br>15.00<br>15.00<br>15.00<br>15.00<br>15.00<br>15.00<br>15.00 | A A A A A A A A A A A A A A A A A A A | Hardware<br>Hardware<br>Sprint Copiers<br>Hardware<br>Hardware<br>Hardware<br>Hardware<br>Hardware<br>Extent Cosiers | VAT<br>VAT<br>VAT<br>VAT<br>VAT<br>VAT<br>VAT<br>VAT<br>VAT |

- **Part Number:** The part number will be populated with the part number selected.
- **Description:** This field will display the description for the part number selected.
- Quantity: The quantity has been set to 1, as only 1 loan unit can be issued at time.
- Warehouse: The warehouse will auto populate with the Assets Warehouse as only Internal Assets can be loaned out.
- Required Date: Click to type in or click on the down arrow to use the calendar function to select the date the unit will be required.
- Assigned To: Click on the down arrow to select the person responsible for the loan part request, from the drop-down list.

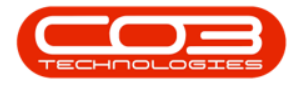

- **Requested By:** Click on the down **arrow** to select the person requesting the loan part request, from the drop-down list.
- **Comments:** Click to type in any comments required.
- Is Billable: Note that you <u>cannot</u> make this item billable.
- Is Loan: This field is marked as Is Loan and cannot be modified.
- Under Warranty: Click to select the check box, if the loan part request is under warranty.
- 9. When finished adding the details to this screen, click on **Save**.

| =                |                         |           | Pa           | rt Requests | - BPO: Version 2.5.0.8 - E | xample Compan | y v2.5.0.8      |            |                   |             |              | x      |
|------------------|-------------------------|-----------|--------------|-------------|----------------------------|---------------|-----------------|------------|-------------------|-------------|--------------|--------|
| Home             | Equipment / Locations   | Contract  | Finance / HR | Inventory   | Maintenance / Projects     | Manufacturing | Procurement     | Sales Se   | ervice Reporting  | Utilities   | - 6          | х      |
|                  |                         |           |              |             |                            |               |                 |            |                   |             |              |        |
| Save Back        |                         |           |              |             |                            |               |                 |            |                   |             |              |        |
| Process          | 9                       |           |              |             |                            |               |                 |            |                   |             |              | \$     |
| , roccas a       |                         |           |              |             |                            |               |                 |            |                   |             |              |        |
|                  | вом 🔘                   | Parts 🥥   |              |             |                            |               |                 |            |                   |             |              |        |
| Work Order       | WO0006250               |           |              |             |                            |               |                 |            |                   |             |              |        |
| Part             | SP2020                  | ,         | •            |             |                            |               |                 |            |                   |             |              |        |
| Description      | SP2020 Sprint Colour MF | Copier    |              |             | * *                        |               |                 |            |                   |             |              |        |
|                  |                         |           |              |             |                            |               |                 |            |                   |             |              |        |
|                  |                         |           |              |             | -                          |               |                 |            |                   |             |              |        |
| Quantity         | 1 🗘 🍍                   |           |              |             |                            |               |                 |            |                   |             |              |        |
| Warehouse        | Assets Warehouse        | ز         | •            |             |                            |               |                 |            |                   |             |              |        |
| Required Date    | 15/03/2022 🔻            |           |              |             |                            |               |                 |            |                   |             |              |        |
| Assigned To      | Julanda Kessler         |           | •            |             |                            |               |                 |            |                   |             |              |        |
| Requested By     | Belinda Sharman         |           | •            |             |                            |               |                 |            |                   |             |              |        |
| Approval Manager |                         |           | 0            |             |                            |               |                 |            |                   |             |              |        |
| Comment          |                         |           |              |             |                            |               |                 |            |                   |             |              |        |
|                  |                         |           |              |             |                            |               |                 |            |                   |             |              |        |
|                  |                         |           |              |             |                            |               |                 |            |                   |             |              |        |
|                  |                         |           |              |             | Ψ.                         |               |                 |            |                   |             |              |        |
| Billable         |                         | Is Loan 🗸 |              |             |                            |               |                 |            |                   |             |              |        |
| Under Warranty   |                         |           |              |             |                            |               |                 |            |                   |             |              |        |
|                  |                         |           |              |             |                            |               |                 |            |                   |             |              |        |
|                  |                         |           |              |             |                            |               |                 |            |                   |             |              |        |
| Open Windows 🔻   |                         |           |              |             |                            |               | User : JulandaK | 15/03/2022 | Version : 2.5.0.8 | Example Cor | npany v2.5.0 | .8 //. |

- 10. You will return to the Loan Requests for WO Code screen.
- 11. When you receive the **Part Request Processing** message to confirm;
  - The part request for part [part code] has been added successfully to WO: [work order code].
- 12. Click on OK.

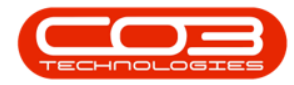

#### Work Orders - Loans

|                                                   | → Loan Requests for W0 Code W                                 | /00006250 - BPO: Ve         | rsion 2.5.0.8 - Exa | mple Company v2.5 | .0.8         |             |                 |     |
|---------------------------------------------------|---------------------------------------------------------------|-----------------------------|---------------------|-------------------|--------------|-------------|-----------------|-----|
| Home Equipment / Locations Co                     | ontract Finance / HR Inventory                                | Maintenance / Projects      | Manufacturing       | Procurement Sa    | ales Service | Reporting   | Utilities —     | 占 X |
| Add Edit Delete Back<br>Maintenance               | Return Refresh Print Export                                   |                             |                     |                   |              |             |                 | \$  |
| Drag a column header here to group by that column |                                                               | -                           |                     |                   |              |             | 1               | 1   |
| RequestStatus PartCode PartDesc                   |                                                               | PartType Wareh              | nouseName Binl      | LocationName      | Quantity     | IssuedStock | RequiredDate    |     |
| P #0c #0c #0c                                     |                                                               | *Dc *Dc                     | * <b>D</b> *        | c                 | =            | -           | =               |     |
| Approved SP2020 SP2020 Sp                         | orint Colour MF Copier                                        | A Assets                    | Warehouse Int       | ernal Assets      | 1.00         |             | 0.00 15/03/2022 |     |
| 1                                                 | Part Request Processing  The part request for part WO0006250. | 11<br>F SP2020 has been sav | ed successfully to  | X WO:             |              |             |                 |     |

13. You can now **view** the part loan request details.

| <b>⇔</b> =           |                 |                | Loar           | n Request  | s for WO Code | W00006250 · | BPO: Version 2.5.0.8 | - Example Company | v2.5.0.8     |             |                                         | x   |
|----------------------|-----------------|----------------|----------------|------------|---------------|-------------|----------------------|-------------------|--------------|-------------|-----------------------------------------|-----|
| Home                 | Equipment / L   | ocations Co    | ntract Fir     | nance / HR | Inventory     | Maintenance | / Projects Manufact  | uring Procurement | Sales Servio | e Reporting | Utilities — r                           | ₽ x |
| G 🌈 🍃                |                 | S.             | -              | 5          | <b></b> ===   |             |                      |                   |              |             |                                         |     |
| Add Edit De          | ete Back        | Save Layout    | Return         | Refresh    | Print Exp     | ort         |                      |                   |              |             |                                         |     |
| Maiotonano           | -               | Format         | Droc           | Our        | Print         |             |                      |                   |              |             |                                         |     |
| Maintenant           | - 4             | i otniat _a    | PIOC. A        | Curr 2     | FILL          | 4           |                      |                   |              |             |                                         |     |
| Drag a column header | here to group b | ly that column |                |            |               |             |                      |                   |              |             |                                         |     |
| RequestStatus        | PartCode        | PartDesc       |                |            |               | PartType    | WarehouseName        | BinLocationName   | Quantity     | IssuedStock | RequiredDate                            |     |
| Approved             | SP2020          | SP2020 Spr     | rint Colour MF | - Conier   |               | Α.          | Assets Warehouse     | Internal Assets   | 1.0          | 0           | 0.00 15/03/2022                         |     |
|                      | 0. 2023         | 0.2020 000     |                | _ op. c.   | *             |             |                      | *                 | 1.0          |             | and and and and and and and and and and |     |
|                      |                 |                |                |            |               |             |                      |                   |              |             |                                         |     |
|                      |                 |                |                |            |               |             |                      |                   |              |             |                                         |     |
|                      |                 |                |                |            |               |             | 13                   |                   |              |             |                                         |     |
|                      |                 |                |                |            |               |             |                      |                   |              |             |                                         |     |
|                      |                 |                |                |            |               |             |                      |                   |              |             |                                         |     |
|                      |                 |                |                |            |               |             |                      |                   |              |             |                                         |     |
|                      |                 |                |                |            |               |             |                      |                   |              |             |                                         |     |
|                      |                 |                |                |            |               |             |                      |                   |              |             |                                         |     |
|                      |                 |                |                |            |               |             |                      |                   |              |             |                                         |     |
|                      |                 |                |                |            |               |             |                      |                   |              |             |                                         |     |
|                      |                 |                |                |            |               |             |                      |                   |              |             |                                         |     |
|                      |                 |                |                |            |               |             |                      |                   |              |             |                                         |     |
|                      |                 |                |                |            |               |             |                      |                   |              |             |                                         |     |
|                      |                 |                |                |            |               |             |                      |                   |              |             |                                         |     |
|                      |                 |                |                |            |               |             |                      |                   |              |             |                                         |     |
|                      |                 |                |                |            |               |             |                      |                   |              |             |                                         |     |
| 1                    |                 |                |                |            |               |             |                      |                   |              |             |                                         |     |
|                      |                 |                |                |            |               |             |                      |                   |              |             |                                         |     |

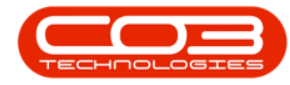

#### Issue Loan Unit

If the system is **not** set to <u>auto approve</u> part requests, then the loan unit (part) request has to be <u>approved</u> first, and then <u>issue</u> the approved loar unit (part) request.

#### **EDIT LOAN UNIT**

- 1. From the Loan Requests for WO Code [work order code] screen,
- 2. Click on the **row** of the Loan Unit Request you wish to edit.
- 3. Click on Edit.

Short cut key: Right click to display the All groups menu list. Click on Edit.

- 4. When you receive the Loan Request message to confirm;
  - Are you sure you want to edit this loan request [PQ number] on WO [work order code]?
- 5. Click on Yes.

| Home Eq                      | quipment / Loc | Loan Requests for actions Contract Finance / HR | for WO Code WO0006250 -<br>Inventory Maintenance | BPO: Version 2.5.0.8<br>/ Projects Manufact | - Example Company v<br>uring Procurement | 72.5.0.8<br>Sales Service | e Reporting | Utilities —     | о))<br>8-3 |
|------------------------------|----------------|-------------------------------------------------|--------------------------------------------------|---------------------------------------------|------------------------------------------|---------------------------|-------------|-----------------|------------|
| Add Edit Delete              | Back           | Save Layout Return Refresh                      | Print Export                                     |                                             |                                          |                           |             |                 |            |
| rag a column header her      | e to group by  | that column                                     | Print                                            |                                             |                                          |                           |             |                 |            |
| RequestStatus                | PartCode       | PartDesc                                        | PartType                                         | WarehouseName                               | BinLocationName                          | Quantity                  | IssuedStock | RequiredDate    | /          |
| 8 <b>0</b> 0                 | R C            | 88 C                                            | 8 <b>0</b> 0                                     | * <b>0</b> 4                                | 8 <b>0</b> 0                             | =                         | =           | =               |            |
| <ul> <li>Approved</li> </ul> | SP2020         | SP2020 Sprint Colour MF Copier                  | A                                                | Assets Warehouse                            | Internal Assets                          | 1.0                       | 0           | 0.00 15/03/2022 |            |
|                              |                | Loan Request                                    | ۹<br>۲                                           |                                             | ×                                        |                           |             |                 |            |
|                              |                | Coan Request                                    | sure you want to edit this lo<br>250?            | oan request PQ000055                        | ×<br>57 on WO<br><u>N</u> o              |                           |             |                 |            |
|                              |                | Loan Request                                    | sure you want to edit this lo                    | aan request PQ0000555                       | ×<br>57 on WO                            |                           |             |                 |            |
|                              |                | Loan Request                                    | sure you want to edit this lo<br>250?            | aan request PQ000055:                       | ×<br>57 on WO                            |                           |             |                 |            |
|                              |                | Loan Request                                    | sure you want to edit this lo<br>250?            | yes                                         | ×<br>57 on WO                            |                           |             |                 |            |

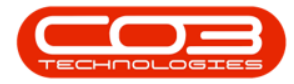

- 6. The **Part Requests** screen will be displayed.
- 7. Make the required changes to the part request screen.
- 8. Click on Save.

|                  | 6                         |           | Pa           | art Requests | - BPO: Version 2.5.0.8 - E | xample Compan | y v2.5.0.8       |            |                   |             |                | x  |
|------------------|---------------------------|-----------|--------------|--------------|----------------------------|---------------|------------------|------------|-------------------|-------------|----------------|----|
| Home             | Equipment / Locations     | Contract  | Finance / HR | Inventory    | Maintenance / Projects     | Manufacturing | Procurement      | Sales Se   | ervice Reporting  | Utilities   | - 8            | х  |
|                  |                           |           |              |              |                            |               |                  |            |                   |             |                |    |
| Save Back        |                           |           |              |              |                            |               |                  |            |                   |             |                |    |
| Process          | 8                         |           |              |              |                            |               |                  |            |                   |             |                | \$ |
| 10003            | -                         |           |              |              |                            |               |                  |            |                   |             |                | _  |
|                  | вом 🔘                     | Parts 🥥   |              |              |                            |               |                  |            |                   |             |                |    |
| Work Order       | WO0006250                 |           |              |              |                            |               |                  |            |                   |             |                |    |
| Part             | SP2020                    | ۶         | •            |              |                            |               |                  |            |                   |             |                |    |
| Description      | SP2020 Sprint Colour MF 0 | Copier    |              |              | * *                        |               |                  |            |                   |             |                |    |
|                  |                           |           |              |              |                            |               |                  |            |                   |             |                |    |
|                  |                           |           |              |              | -                          |               |                  |            |                   |             |                |    |
| Quantity         | 1 🗘 🍍                     |           |              |              |                            |               |                  |            |                   |             |                |    |
| Warehouse        | Assets Warehouse          | ۶         | *            |              |                            |               |                  |            |                   |             |                |    |
| Required Date    | 15/03/2022 -              |           |              |              |                            |               |                  |            |                   |             |                |    |
| Assigned To      | Julanda Kessler           | •         | •            |              |                            |               |                  |            |                   |             |                |    |
| Requested By     | Belinda Sharman           |           | •            |              |                            |               |                  |            |                   |             |                |    |
| Approval Manager |                           |           |              |              |                            |               |                  |            |                   |             |                |    |
| Comment          | Loan Unit                 |           |              |              | *                          |               |                  |            |                   |             |                |    |
|                  |                           |           |              |              |                            |               |                  |            |                   |             |                |    |
|                  |                           |           |              |              |                            |               |                  |            |                   |             |                |    |
|                  |                           |           |              |              | w.                         |               |                  |            |                   |             |                |    |
| Billable         |                           | Is Loan 🗸 |              |              |                            |               |                  |            |                   |             |                |    |
| Under Warranty   |                           |           |              |              |                            |               |                  |            |                   |             |                |    |
|                  |                           |           |              |              |                            |               |                  |            |                   |             |                |    |
| Onen Windows *   |                           |           |              |              |                            |               | Liser + Julandak | 15/03/2022 | Version + 2 5 0 8 | Example Con | nany v2 5.0 s  |    |
| open windows +   |                           |           |              |              |                            |               | user , suidriuak | 15/05/2022 | Version : 2,3,0,6 | Example Con | party v2.5.0.0 | 14 |

#### **DELETE LOAN UNIT**

A Loan Unit can only be deleted from the Loan Request for WO screen when the **Request Status is Awaiting Approval.** 

- 1. From the Loan Requests for WO Code [WO number] screen,
- 2. Click on the **row** of the loan unit request you wish to remove.

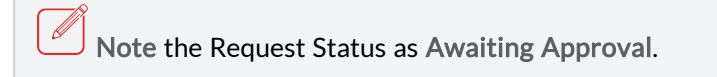

3. Click on **Delete**.

Short cut key: Right click to display the All groups menu list. Click on Delete.

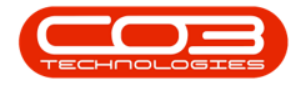

- 4. When you receive the **Loan Requests** message to confirm;
  - Are you sure you want to remove this loan request
    - [request number] on WO [work order code]?
- 5. Click on Yes.

| ⇔ <del>v</del><br>Home | Equipment / Loo | 1<br>cations Con | bract Fin | a Requests        | for WO Code V          | WO0000217<br>Maintenance | - BPO: Version 2.5.0.8<br>/ Projects Manufact | - Example Company<br>turing Procurement | v2.5.0.8<br>Sales Servi | ce Reporting      | Utilitie | s –           | o x<br>e x |
|------------------------|-----------------|------------------|-----------|-------------------|------------------------|--------------------------|-----------------------------------------------|-----------------------------------------|-------------------------|-------------------|----------|---------------|------------|
| Add Edit Delet         | te Back         | Save Layout      | Return    | Refresh           | Print Export           |                          |                                               |                                         |                         |                   |          |               | \$         |
|                        |                 |                  |           |                   |                        |                          |                                               |                                         |                         |                   |          |               |            |
| RequestStatus          | PartCode        | PartDesc         |           |                   |                        | PartType                 | WarehouseName                                 | BinLocationName                         | Quantity                | IssuedStock       |          | RequiredDate  |            |
| ₹ # <u></u> :          | 8 <b>0</b> 0    | REC              |           |                   |                        | REC                      | 8 <b>0</b> 0                                  | 4 <b>0</b> 0                            | =                       | -                 |          | =             |            |
| Deleted                | 204-147K        | SP204 Black      | Toner     |                   |                        | A                        | Assets Warehouse                              | Internal Assets                         | 1.0                     | 0                 | 0.00     | 08/03/2018    |            |
| Awaiting Approval      | 17-856          | Drum for SP:     | 1717      |                   |                        | В                        | Assets Warehouse                              | Internal Assets                         | 1.0                     | )                 | 0.00     | 08/03/2018    |            |
|                        |                 |                  | 2         | Are you<br>WO0000 | sure you want<br>2217? | to remove th             | is Ioan request PQ000                         | 01954 on WO                             |                         |                   |          |               |            |
| 4 Conen Windows *      |                 |                  |           |                   |                        |                          |                                               | User : JulandaK                         | 15/03/2022              | Version : 2.5.0.8 | Examp    | e Company v2. | 5.0.8      |

6. The **Request Status** for the loan request has changed to **Deleted**.

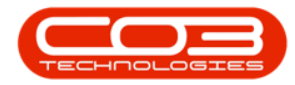

| <b>\$</b> =            |               |              | Loan Request       | s for WO Code W | /00000217 -   | BPO: Version 2.5.0.8 | - Example Company v | 2.5.0.8      |                   |             | _ <b>•</b> x       |
|------------------------|---------------|--------------|--------------------|-----------------|---------------|----------------------|---------------------|--------------|-------------------|-------------|--------------------|
| Home E                 | quipment / Lo | cations Con  | tract Finance / HR | Inventory       | Maintenance / | Projects Manufact.   | uring Procurement   | Sales Servic | e Reporting       | Utilities   | _ & ×              |
| 🙃 🔂 🗙                  |               | SU           | <b>E</b>           | L2 858          |               |                      |                     |              |                   |             |                    |
| Add Edit Delete        | Back          | Save Layout  | Return Refresh     | Print Export    |               |                      |                     |              |                   |             |                    |
|                        |               |              |                    | •               |               |                      |                     |              |                   |             |                    |
| Maintenance            |               | Format 🔒     | Proc a Curr a      | Print .         | 4             |                      |                     |              |                   |             | ~                  |
| Drag a column header h | 6 o group by  |              |                    |                 |               |                      |                     |              |                   |             |                    |
| RequestStatus          | PartCode      | PartDesc     |                    |                 | PartType      | WarehouseName        | BinLocationName     | Quantity     | IssuedStock       | Requi       | redDate            |
| ♥ 8⊡⊂ 🗡                | a 🗖 c         | a∎c          |                    |                 | 8 <b>0</b> 0  | 8 <b>0</b> 0         | R C                 | -            | =                 | =           |                    |
| Deleted                | 204-147K      | SP204 Black  | Toner              |                 | A             | Assets Warehouse     | Internal Assets     | 1.00         |                   | 0.00 08/03  | 8/2018             |
| 🗈 Deleted              | 17-856        | Drum for SP: | 1717               |                 | В             | Assets Warehouse     | Internal Assets     | 1.00         |                   | 0.00 08/03  | 3/2018             |
|                        |               |              |                    |                 |               |                      |                     |              |                   |             |                    |
|                        |               |              |                    |                 |               |                      |                     |              |                   |             |                    |
|                        |               |              |                    |                 |               |                      |                     |              |                   |             |                    |
|                        |               |              |                    |                 |               |                      |                     |              |                   |             |                    |
|                        |               |              |                    |                 |               |                      |                     |              |                   |             |                    |
|                        |               |              |                    |                 |               |                      |                     |              |                   |             |                    |
|                        |               |              |                    |                 |               |                      |                     |              |                   |             |                    |
|                        |               |              |                    |                 |               |                      |                     |              |                   |             |                    |
|                        |               |              |                    |                 |               |                      |                     |              |                   |             |                    |
|                        |               |              |                    |                 |               |                      |                     |              |                   |             |                    |
|                        |               |              |                    |                 |               |                      |                     |              |                   |             |                    |
|                        |               |              |                    |                 |               |                      |                     |              |                   |             |                    |
|                        |               |              |                    |                 |               |                      |                     |              |                   |             |                    |
|                        |               |              |                    |                 |               |                      |                     |              |                   |             |                    |
|                        |               |              |                    |                 |               |                      |                     |              |                   |             |                    |
|                        |               |              |                    |                 |               |                      |                     |              |                   |             |                    |
|                        |               |              |                    |                 |               |                      |                     |              |                   |             |                    |
| 4                      |               |              |                    |                 |               |                      | -                   |              |                   |             | ÷                  |
| Open Windows 🕶         |               |              |                    |                 |               |                      | User : JulandaK     | 15/03/2022   | Version : 2.5.0.8 | Example Con | npany v2.5.0.8 //. |

#### **RETURN LOAN UNIT**

- 1. From the Loan Requests for WO Code [work order code]screen,
- 2. Click on the **row** of the loan unit to be returned.

**Note** that the expand button will be **feint**, as in this image, if the loan return request has not been done yet.

3. Click on **Return**.

Short cut key: Right click to display the All groups menu list. Click on Return.

4. When you receive the Loan Return - Process message to confirm;

# • Are you sure you want to create a loan return for this equipment?

5. Click on Yes.

Refer to <u>Request Loan Unit Return</u> for a detailed handling off this process.

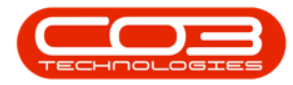

|                      | 1               |                 | Loan Requests | for WO Code W  | /00006260   | - BPO: Version 2.5.0.8 | - Exan       | mple Company v  | 2.5.0.8     |                   |          | _            |        |
|----------------------|-----------------|-----------------|---------------|----------------|-------------|------------------------|--------------|-----------------|-------------|-------------------|----------|--------------|--------|
| Home E               | quipment / Loca | ations Contract | Finance / HR. | Inventory      | Maintenance | / Projects Manufact    | turing       | Procurement     | Sales Servi | ice Reporting     | Utilitie | s —          | ₽ ×    |
| Add Edit Delete      | Back Store      | Save Layout     | urn Curr 3    | Print Export   | 4           |                        |              |                 |             |                   |          |              | ۵      |
| request has not been | done<br>up by   |                 |               |                |             |                        |              |                 |             |                   |          |              |        |
| Reques!              | PartCode        | PartDesc        |               |                | PartType    | WarehouseName          | BinLo        | cationName      | Quantity    | IssuedStock       |          | RequiredDate |        |
| Y 10:                | A C             | * <b>@</b> ¢    |               |                | # C         | a 🗖 c                  | • <b>D</b> • |                 | -           | -                 |          | -            |        |
| Approved - Item      | DM100200        | Colour Copier   |               |                | A           | Assets Warehouse       | Inter        | nal Assets      | 1.0         | 0                 | 0.00     | 15/03/2022   |        |
| Approved             | 2020-998        | Staple Unit     |               |                | A           | Assets Warehouse       | Inter        | nal Assets      | 1.0         | 0                 | 1.00     | 15/03/2022   |        |
|                      |                 |                 | ? Arey        | ou sure you wa | t create a  | Yes                    | quipme<br>No | int?            |             |                   |          |              |        |
| •                    |                 |                 |               |                |             |                        |              |                 | 1           |                   |          |              | +      |
| Open Windows 🔻       |                 |                 |               |                |             |                        |              | User : JulandaK | 15/03/2022  | Version : 2.5.0.8 | Examp    | e Company v2 | .5.0.8 |

- 6. Next you will receive the **Process Validation** message to confirm;
  - Are you sure you want to create a return request for the loan unit, serial no. [serial number]?
- 7. Click on Yes.

|                    | quipment / Loca  | itions Contr  | act Finance / HR   | Inventory                        | Maintenance         | / Projects Manufact     | uring Procurement                 | Sales Servi | ce Reporting | Utilitie | es —         | 8 |
|--------------------|------------------|---------------|--------------------|----------------------------------|---------------------|-------------------------|-----------------------------------|-------------|--------------|----------|--------------|---|
| Id Edit Delete     | Back S           | Format        | Return Refresh     | Print Export                     |                     |                         |                                   |             |              |          |              |   |
| a column header he | re to group by " | that column   | roca a conta a     | FILL                             | 4                   |                         |                                   |             |              |          | 1            |   |
| equestStatus       | PartCode         | PartDesc      |                    |                                  | PartType            | WarehouseName           | BinLocationName                   | Quantity    | IssuedStock  |          | RequiredDate | / |
| le .               | s C              | 1 <b>0</b> 0  |                    |                                  | #DC                 | 4 <b>0</b> 0            | -O:                               | =           | -            |          | -            |   |
| Approved - Item    | DM100200         | Colour Copier |                    |                                  | A                   | Assets Warehouse        | Internal Assets                   | 1.0         | 0            | 0.00     | 15/03/2022   |   |
| Approved           | 2020-998         | Staple Unit   |                    |                                  | A                   | Assets Warehouse        | Internal Assets                   | 1.0         | 0            | 1.00     | 15/03/2022   |   |
|                    |                  |               | Process Validation | n K<br>u sure you want<br>r2143? | 6<br>to create a re | turn request for the lo | imesan unit, serial               |             |              |          |              |   |
|                    |                  |               | Process Validation | u sure you want<br>r/2143?       | to create a re      | turn request for the lo | × an unit, serial                 |             |              |          |              |   |
|                    |                  |               | Process Validation | u sure you want<br>r2143?        | to create a re      | turn request for the lo | ×<br>an unit, serial              |             |              |          |              |   |
|                    |                  |               | Process Validation | n                                | to create a re      | turn request for the lo | ×<br>an unit, serial<br><u>No</u> |             |              |          |              |   |
|                    |                  |               | Process Validation | n L<br>u sure you want<br>r2143? | 6<br>to create a re | turn request for the lo | ×<br>an unit, serial              |             |              |          |              |   |
|                    |                  |               | Process Validatio  | u sure you want<br>r2143?        | 6<br>to create a re | turn request for the lo | ×<br>an unit, serial              |             |              |          |              |   |

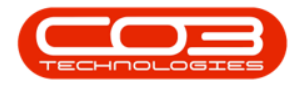

8. Note that the expand button is visible indicating that the return request has been done.

| Hore       Equipment / Locations       Contract       Finance / FR       Inventory       Maintenance / Projects       Manufacturing       Produmenent       Sales       Service       Reporting       Utilities       -       OF       X         Add       Edit       Delst       Bok       Save Layout       Refine the file       Print       Export       Print       Export       Print       Ex                                                                                                    | Loan Requests for WO Code W                                                                                                    | /00006260 -   | BPO: Version 2.5.0.8 | - Example Company v | 2.5.0.8      |             | _ <b>—</b> X    |
|----------------------------------------------------------------------------------------------------|----------------------------------------------------------------------------------------------------|---------------|----------------------|---------------------|--------------|-------------|-----------------|
| Image: Serve Layout       Return       Refresh       Pirt       Export       Refresh       Pirt       Export       Regulation         Image: Regulation Redder here to group by that column       Format       Pirt       Pirt       Pirt       Pirt       Regulation       Regulation                                                                                                    | Home Equipment / Locations Contract Finance / HR Inventory                                                                                                    | Maintenance / | Projects Manufactu   | uring Procurement   | Sales Servio | e Reporting | Utilities — 🗗 🗙 |
| Mantenance       Prmat       Proc       Curr.       Print         Drag a culture header here to group by that colume       ExcuestStulus       PartCode       PartType       WarehouseName       BirLocatorName       Quantity       IssuedStock       RequiredDate         IssuedStock       PartType       WarehouseName       BirLocatorName       Quantity       IssuedStock       RequiredDate         IssuedStock       PartType       WarehouseName       BirLocatorName       Quantity       IssuedStock       RequiredDate         IssuedStock       PartType       WarehouseName       Internal Assets       1.00       0.00       15/03/2022         IssuedStock       PartOved       2020-998       Staple Unit       A Assets Warehouse       Internal Assets       1.00       1.00       15/03/2022                                                                                                    | Image: Constraint of the state of the state of the st |               |                      |                     |              |             |                 |
| Maintenance       Format       Proc.       Curr.       Print       Print                                                                                                    |                                                                                                    |               |                      |                     |              |             |                 |
| Drag & column hesder here is group by that column         • Qi:       PartDesc       PartType       WarehouseName       BinLocationName       Quantity       IssuedStock       RequiredDate         • Qi:       Qi:                                                                                                    | Maintenance a Format a Proc a Curr a Print                                                                                                    | 4             |                      |                     |              |             | 8               |
| RequestStatus       PartDoce       PartDoce       PartType       WarehouseName       BinLacator/Name       Quantity       IssuedStock       RequiredDate         Image: Internal Assets       Image: Image: Ima | Drag a column header here to group by that column                                                                                                    |               |                      |                     |              |             |                 |
| • Oc.       Oc.       Oc. <thoc.< th="">       Oc.       Oc.       Oc.       Oc.       Oc.       Oc.       Oc.       Oc.       Oc.       Oc.       Oc.       Oc.       Oc.       Oc.       Oc.       Oc.       Oc.       Oc.       Oc.       Oc.       Oc.       Oc.       Oc.       Oc.       Oc.       Oc.       <tho< th=""><th>RequestStatus PartCode PartDesc</th><th>PartType</th><th>WarehouseName</th><th>BinLocationName</th><th>Quantity</th><th>IssuedStock</th><th>RequiredDate</th></tho<></thoc.<>                                                                                                    | RequestStatus PartCode PartDesc                                                                                                    | PartType      | WarehouseName        | BinLocationName     | Quantity     | IssuedStock | RequiredDate    |
| Approved         OM1002000         Colour Copier         A         Assets Warehouse         Internal Assets         1.00         0.000         15/03/2022           B         Approved         2020-998         Staple Unit         A         Assets Warehouse         Internal Assets         1.00         1.00         15/03/2022           B         Approved         2020-998         Staple Unit         A         Assets Warehouse         Internal Assets         1.00         1.00         15/03/2022           B         B         Approved         2020-998         Staple Unit         A         Assets Warehouse         Internal Assets         1.00         1.00         15/03/2022           B         B         Approved         2020-998         Staple Unit         A         Assets Warehouse         Internal Assets         1.00         1.00         15/03/2022           B         B         Approved         Approved         Appro                                                                                                    | Y 40: 40: 40:                                                                                                    | 8 C           | R C                  | 4 🗖 c               | -            | -           | -               |
| Approved 2020-938 Staple Unit     A Assets Warehouse Internal Assets     1.00     1.00     15/03/2022                                                                                                    | Approved - Item DM100200 Colour Copier                                                                                                    | A             | Assets Warehouse     | Internal Assets     | 1.00         |             | 0.00 15/03/2022 |
|                                                                                                    | Approved 2020-998 Staple Unit                                                                                                    | Α             | Assets Warehouse     | Internal Assets     | 1.00         |             | 1.00 15/03/2022 |
| Complete States 2     Units 2000 Units 2000 Units 2000 Example Company 2000                                                                                                    |                                                                                                    |               |                      |                     | 150/2002     |             | ,<br>           |

#### **VIEW LOAN UNIT RETURN REQUEST**

- In the Loan Requests for WO Code screen, click on the expand icon in the row of the selected loan request.
- 10. The **Return** frame will be expand.
- 11. Here you can view the loan return **details**.

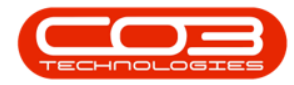

|                          |                |              | Loan R       | lequests for                                                                                                    | WO Code W | /00006260 -   | BPO: Version 2.5.0.8 | 8 - Example Company | v2.5.0.8     |                   |          |                    | x     |
|--------------------------|----------------|--------------|--------------|----------------------------------------------------------------------------------------------------|-----------|---------------|----------------------|---------------------|--------------|-------------------|----------|--------------------|-------|
| Home E                   | quipment / Loc | ations Con   | ntract Finan | ice / HR In                                                                                                    | iventory  | Maintenance / | Projects Manufac     | turing Procurement  | Sales Serv   | ice Reporting     | Utilitie | s _ 2              | ×     |
| GD 💋 🗙                   | Back           | Save Lawout  | Patro R      |                                                                                                    |           |               |                      |                     |              |                   |          |                    |       |
| Aud Luit Delete          | DOCK           | Save Layour  | Return       | The second second secon | it Export |               |                      |                     |              |                   |          |                    |       |
| Maintenance              |                | Format 🦼     | Proc " Ci    | IT                                                                                                    | Print .   | 4             |                      |                     |              |                   |          |                    | \$    |
| Drag a column header her |                | that column  |              |                                                                                                    |           |               |                      |                     |              |                   |          |                    |       |
| RequestStatus            | PartCode       | PartDesc     |              |                                                                                                    |           | PartType      | WarehouseName        | BinLocationName     | Quantity     | IssuedStock       |          | RequiredDate       |       |
| ₽ R∎c                    | R C            | * <b>O</b> C |              |                                                                                                    |           | я∎с           | REC                  | 1 <b>0</b> 4        | -            | -                 |          | -                  |       |
| Approved - Item          | DM100200       | Colour Copie | er           |                                                                                                    |           | A             | Assets Warehouse     | Internal Assets     | 1.0          | 0                 | 0.00     | 15/03/2022         |       |
| Approved                 | 2020-998       | Staple Unit  |              |                                                                                                    |           | A             | Assets Warehouse     | Internal Assets     | 1.0          | 0                 | 1.00     | 15/03/2022         |       |
| Return                   | 9              |              |              |                                                                                                    |           |               |                      |                     |              |                   |          |                    |       |
| DocNo Parto              | ode P          | artDesc      |              | ModelNo                                                                                                    | Rei       | ason          |                      |                     |              |                   |          |                    |       |
| Ø. RQ00000254 2020       | -998 S         | taple Unit   |              |                                                                                                    | Loa       | an Return     |                      |                     |              |                   |          |                    |       |
|                          |                |              | 1            |                                                                                                    |           |               |                      |                     |              |                   |          |                    |       |
| 4                        |                |              |              |                                                                                                    |           |               |                      |                     |              |                   | _        |                    | ÷     |
| Open Windows 🕶           |                |              |              |                                                                                                    |           |               |                      | User : Julandal     | K 15/03/2022 | Version : 2.5.0.8 | Examp    | le Company v2.5.0. | 8 //. |

#### **PRINT LOAN UNIT DELIVERY NOTE**

The Loan Unit Delivery Note can only be printed <u>after</u> the loan stock has been **Approved** and **Issued**.

- 1. From the Loan Requests for WO Code [work order code] screen,
- 2. Click on the **row** of the loan request you wish to print a delivery note for.
- 3. Click on the down **arrow** on **Print** to display the drop-down list.
- 4. Click on **Delivery Note**.

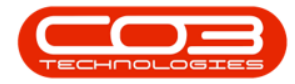

|                          | 1               |               | -> Loan Reques   | sts for WO Code V | 00006260    | - BPO: Version 2.5.0.8 | - Example Company | v2.5.0.8    |                   |         |                |            |
|--------------------------|-----------------|---------------|------------------|-------------------|-------------|------------------------|-------------------|-------------|-------------------|---------|----------------|------------|
| Home E                   | quipment / Loca | ations Contra | act Finance / HR | Inventory         | Maintenance | / Projects Manufact    | uring Procurement | Sales Servi | ce Reporting      | Utiliti | es —           | в х        |
| 🕒 🍃 🗙                    |                 | 2             |                  |                   | 4           |                        |                   |             |                   |         |                |            |
| Add Edit Delete          | Back S          | ave Layout R  | Return Refresh   | Print Export      |             |                        |                   |             |                   |         |                |            |
| Maintenance              |                 | Format _ Pr   | roc. Curr.       | Delivery N        | lote        |                        |                   |             |                   |         |                | $\Diamond$ |
| Drag a column header her |                 |               |                  | Loan Retu         | irn         |                        |                   |             |                   |         |                |            |
| RequestStatus            | PartCode        | PartDesc      |                  |                   | PartType    | WarehouseName          | BinLocationName   | Quantity    | IssuedStock       |         | RequiredDate   |            |
| <b>₽</b> 8 <b>0</b> 0    | 8 C             | # <b>B</b> C  |                  |                   | RBC         | 8 🗖 C                  | R C               | -           | =                 |         | =              |            |
| Approved - Item          | DM100200        | Colour Copier |                  |                   | A           | Assets Warehouse       | Internal Assets   | 1.0         | 0                 | 0.00    | 15/03/2022     |            |
| Approved                 | 2020-998        | Staple Unit   |                  |                   | A           | Assets Warehouse       | Internal Assets   | 1.0         | 0                 | 1.00    | 15/03/2022     |            |
| 2                        |                 |               |                  |                   |             |                        |                   |             |                   |         |                | ×          |
| Open Windows 🕶           |                 |               |                  |                   |             |                        | User : JulandaK   | 15/03/2022  | Version : 2.5.0.8 | Examp   | le Company v2. | 5.0.8      |
|                          |                 |               |                  |                   |             |                        |                   |             |                   |         |                | 11.        |

- 5. The Loan Unit Delivery Note will display in the **Report Preview** screen.
- 6. From this screen you can make cosmetic changes to the document, as well as **View**, **Print**, **Export** or **Email** the Loan Unit Delivery Note.
- 7. Close the Report Preview screen when done.

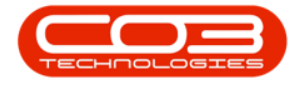

| File View Ba | ckground         | S ▼ @ Q Q 100 %                                                                                                    | • • • • • •                           | ▶   !!!               | • •                               | ⊠ <b>•</b> 😣 |   |    |   |
|--------------|------------------|----------------------------------------------------------------------------------------------------|---------------------------------------|-----------------------|-----------------------------------|--------------|---|----|---|
| ſ            | 1                |                                                                                                    |                                       |                       |                                   |              | - | -0 | â |
|              |                  |                                                                                                    |                                       |                       |                                   |              |   |    |   |
|              | 5                | ~~~~~~~~~~~~~~~~~~~~~~~~~~~~~~~~~~~~~~~                                                                                                    | Loan Unit<br>Example Compar           | Delivery              | Note                              |              |   |    |   |
|              |                  |                                                                                                    | Street No and Road Nam                | me PO Box             | 1234                              |              |   |    |   |
|              | <u>&gt; Com</u>  | pany Logo 🕻                                                                                                    | Area                                  | NewTo                 | wn                                |              |   |    |   |
|              | S.               |                                                                                                    | South Africa                          | South                 | Africa                            |              |   |    |   |
|              |                  | Same and the second second sec | 0000                                  | 1234                  |                                   |              |   |    |   |
|              |                  |                                                                                                    | RegNo.: 0000000asa<br>VATNo.: 0000000 | 4521 Fax No<br>Tel No | .: 031 12 4545<br>.: 031 123 4567 |              |   |    |   |
|              |                  |                                                                                                    | Document Ref.:                        | SI0000966             |                                   |              | - |    |   |
|              |                  |                                                                                                    | Date :                                | 15 Mar 2022           |                                   |              |   |    |   |
|              | Processed By : B | anca Du Toit                                                                                                    | Time :                                | 13:57:24              |                                   |              |   |    |   |
|              | Reference:       | PQ00005556                                                                                                    | Additional Ref. :                     | WO0006260             |                                   |              |   |    |   |
|              | Order No. :      |                                                                                                    | Reference Type:                       | Work Order            |                                   |              |   |    |   |
|              | order Kei.       |                                                                                                    | Location .                            |                       |                                   |              | - |    | 0 |
|              | Contract No.:    | CO000006                                                                                                    | Serial No. :                          | 1912-102035           |                                   |              |   |    |   |
|              | Contact :        | Angie Smith                                                                                                    | Shinning Address                      | 674 Nightwich Ave     |                                   |              | - |    |   |
|              | Customer :       | Office Supplies Unlimited                                                                                                    | Shipping Address i                    | Forest Hills          |                                   |              |   |    |   |
|              |                  |                                                                                                    |                                       |                       |                                   |              |   |    |   |
|              |                  |                                                                                                    |                                       | 1234                  |                                   |              |   |    |   |
|              | Code             | Description                                                                                                    | Serial                                | No As                 | set No                            | Quantity     |   |    |   |
|              | 2020-998         | Staple Unit                                                                                                    | dr214                                 | 3 AF                  | EG000150                          | 1.00         |   |    |   |
|              | Condition of Go  | ods :                                                                                                    |                                       |                       |                                   |              |   |    |   |
|              | Comments :       |                                                                                                    |                                       |                       |                                   |              |   |    |   |
|              |                  |                                                                                                    |                                       |                       |                                   |              |   |    |   |
|              |                  |                                                                                                    |                                       |                       |                                   |              |   |    |   |
|              |                  |                                                                                                    |                                       |                       |                                   |              |   |    |   |
|              |                  |                                                                                                    |                                       |                       |                                   |              |   |    |   |

### **PRINT LOAN UNIT RETURN NOTE**

This Loan Unit Return document will be taken to the client on <u>delivery</u> of the repaired machine and simultaneous <u>collection</u> of the loan unit. As the unit is collected, the meter readings is updated before the document is signed off and the unit is returned to store.

- 1. From the Loan Requests for WO Code [work order code] screen,
- 2. Click on the **row** of the loan request you wish to print a delivery note for.
- 3. Click on the **arrow** on **Print** to display the drop-down list.
- 4. Click on Loan Return.

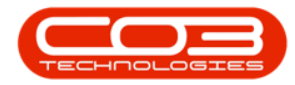

| <b>\$ *</b>              |                | 0             | -> Loan Request  | s for WO Code V     | VO0006260 - | BPO: Version 2.5.0.8 | - Example Company v | 2.5.0.8      |                   |          |                |           |
|--------------------------|----------------|---------------|------------------|---------------------|-------------|----------------------|---------------------|--------------|-------------------|----------|----------------|-----------|
| Home Ed                  | quipment / Loc | ations Contra | act Finance / HR | Inventory           | Maintenance | / Projects Manufact  | turing Procurement  | Sales Servic | e Reporting       | Utilitie | :s —           | 8 ×       |
| Add Edit Delete          | Back S         | Save Layout F | Return Refresh   | Print<br>Pelivery N | lote        |                      |                     |              |                   |          |                | \$        |
| Drag a column header her | e to group by  | that column   | 7                | Loan Retu           | im 🚽        | -4                   |                     |              |                   |          |                |           |
| RequestStatus            | PartCode       | PartDesc      |                  |                     | PartType    | WarehouseName        | BinLocationName     | Quantity     | IssuedStock       |          | RequiredDate   |           |
| P 80C                    | 8 <b>0</b> 0   | * <b>O</b> ¢  |                  |                     | # <b></b> C | 8 <b>0</b> 0         | -0-                 | =            |                   |          | -              |           |
| Approved - Item          | DM100200       | Colour Copier |                  |                     | A           | Assets Warehouse     | Internal Assets     | 1.00         |                   | 0.00     | 15/03/2022     |           |
| ▶ 🕀 Approved             | 2020-998       | Staple Unit   |                  |                     | A           | Assets Warehouse     | Internal Assets     | 1.00         |                   | 1.00     | 15/03/2022     |           |
| •                        |                |               |                  |                     |             |                      |                     |              |                   |          |                | •         |
| Open Windows 🕶           |                |               |                  |                     |             |                      | User : JulandaK     | 15/03/2022   | /ersion : 2.5.0.8 | Examp    | le Company v2. | 5.0.8 //. |

- 5. The Loan Unit Return will display in the **Report Preview** screen.
- 6. From this screen you can make cosmetic changes to the document, as well as **View**, **Print**, **Export** or **Email** the Loan Unit Delivery Note.
- 7. **Close** the report preview screen when you are done.

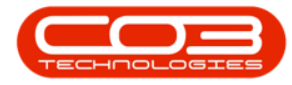

| Preview           | 5                 |                                          | 6                                      |                          |                               |        | - • ×    |
|-------------------|-------------------|------------------------------------------|----------------------------------------|--------------------------|-------------------------------|--------|----------|
| File View Backgro | und               |                                          | ×                                      |                          |                               |        |          |
|                   |                   | S ▼   <sup>(2)</sup> Q   Q   100 %       | • ● ●                                  | N   8 * 褖 *              |                               | 3      |          |
|                   |                   |                                          |                                        |                          |                               |        | <b>7</b> |
|                   |                   |                                          |                                        |                          |                               |        |          |
|                   |                   |                                          | Loan Unit                              | Poturn                   |                               |        |          |
|                   | S                 | ~~~~~~~~~~~~~~~~~~~~~~~~~~~~~~~~~~~~~~~  | Example Compan                         | v v2.5.0.8               |                               |        |          |
|                   |                   |                                          | Street No and Road Nam                 | e PO Box 1               | 234                           |        |          |
|                   | > Comp            | bany Logo 🕻                              | Area                                   | New Tow                  | n                             |        |          |
|                   | 5                 |                                          | South Africa                           | South Afr                | rica                          |        |          |
|                   |                   |                                          | 0000                                   | 1234                     |                               |        |          |
|                   |                   |                                          | RegNo.: 0000000asa4<br>VATNo.: 0000000 | 521 Fax No.:<br>Tel No.: | : 031 12 4545<br>031 123 4567 |        |          |
|                   |                   |                                          | Document Ref.:                         | RQ00000254               |                               | -      |          |
|                   |                   |                                          | Date :                                 | 15 Mar 2022              |                               |        |          |
|                   | Processed By : Ju | ilanda Kessler                           | Additional Def .                       | W00006260                |                               | _      |          |
|                   | Order No. :       |                                          | Additional Ref. :                      | W00006260                |                               |        |          |
|                   | Order Ref.:       |                                          | Location :                             |                          |                               |        |          |
|                   | Contract No. :    | CO000006                                 | Serial No. :                           |                          |                               |        |          |
|                   | Contact :         | Angie Smith<br>Office Supplies Unlimited | Shipping Address :                     | 674 Nightwish Ave        |                               |        |          |
|                   | customer          |                                          |                                        |                          |                               |        |          |
|                   | Code              | Description                              |                                        | 1234<br>Model No         | Serial No.                    | _      |          |
|                   | 2020-998          | Staple Unit                              |                                        | Hoderito                 | dr2143                        |        |          |
|                   |                   |                                          |                                        |                          |                               |        |          |
|                   |                   |                                          |                                        |                          |                               |        |          |
|                   |                   |                                          |                                        |                          |                               |        |          |
|                   |                   |                                          |                                        |                          |                               |        |          |
|                   |                   |                                          |                                        |                          |                               |        |          |
| 4                 |                   |                                          |                                        |                          |                               |        |          |
| Page 1 of 1       |                   |                                          |                                        |                          |                               | 100% Θ | •        |

#### **Related Topics**

- Issue Loan Unit
- Request Loan Unit Return
- Return Loan Unit to Store
- Update Meter Reading

MNU.072.028